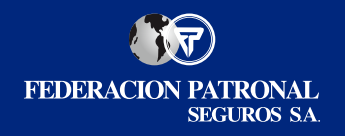

## CÓMO INGRESAR A LA WEB Y ACCEDER A TU PÓLIZA DESDE UN DISPOSITIVO ELECTRÓNICO

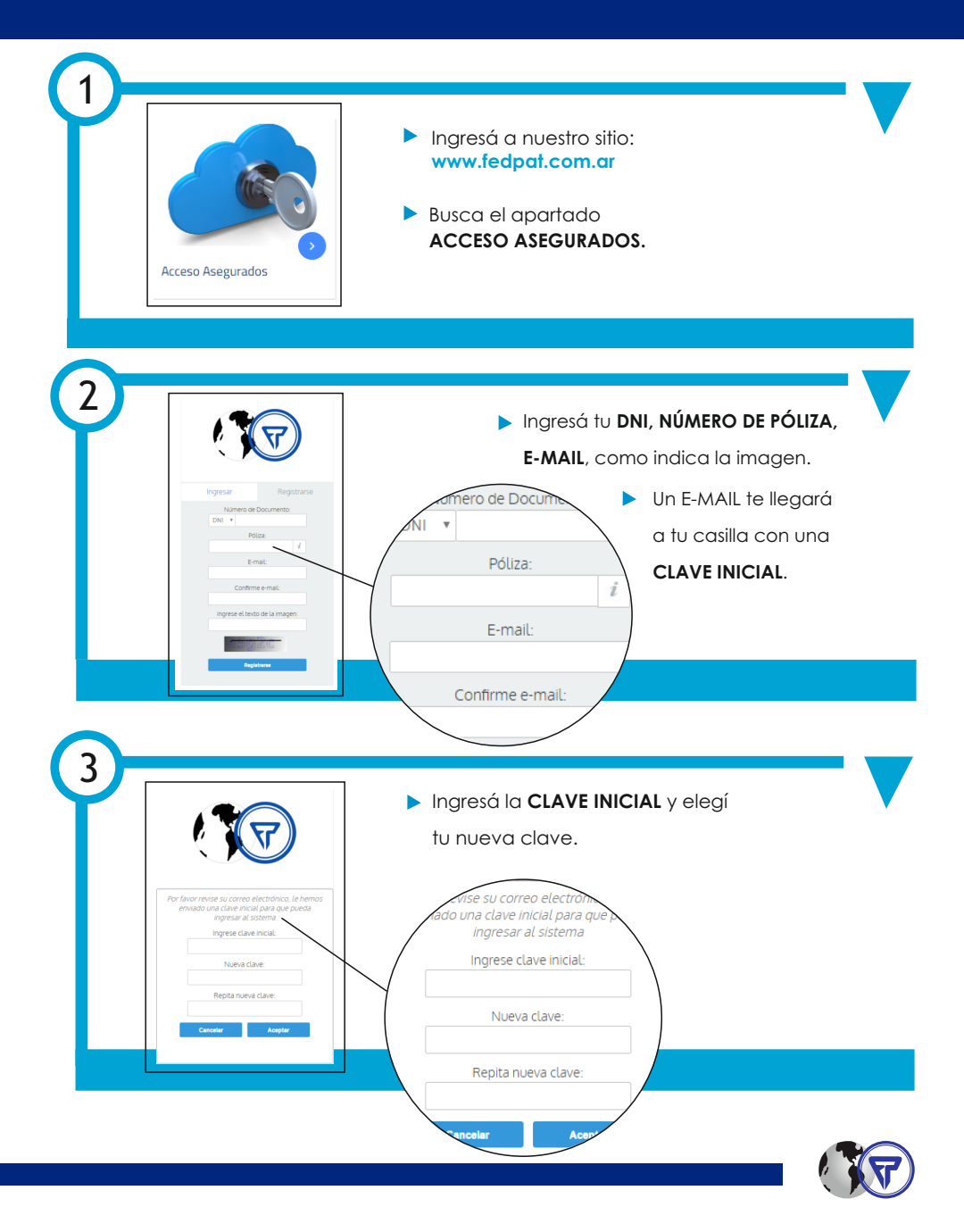

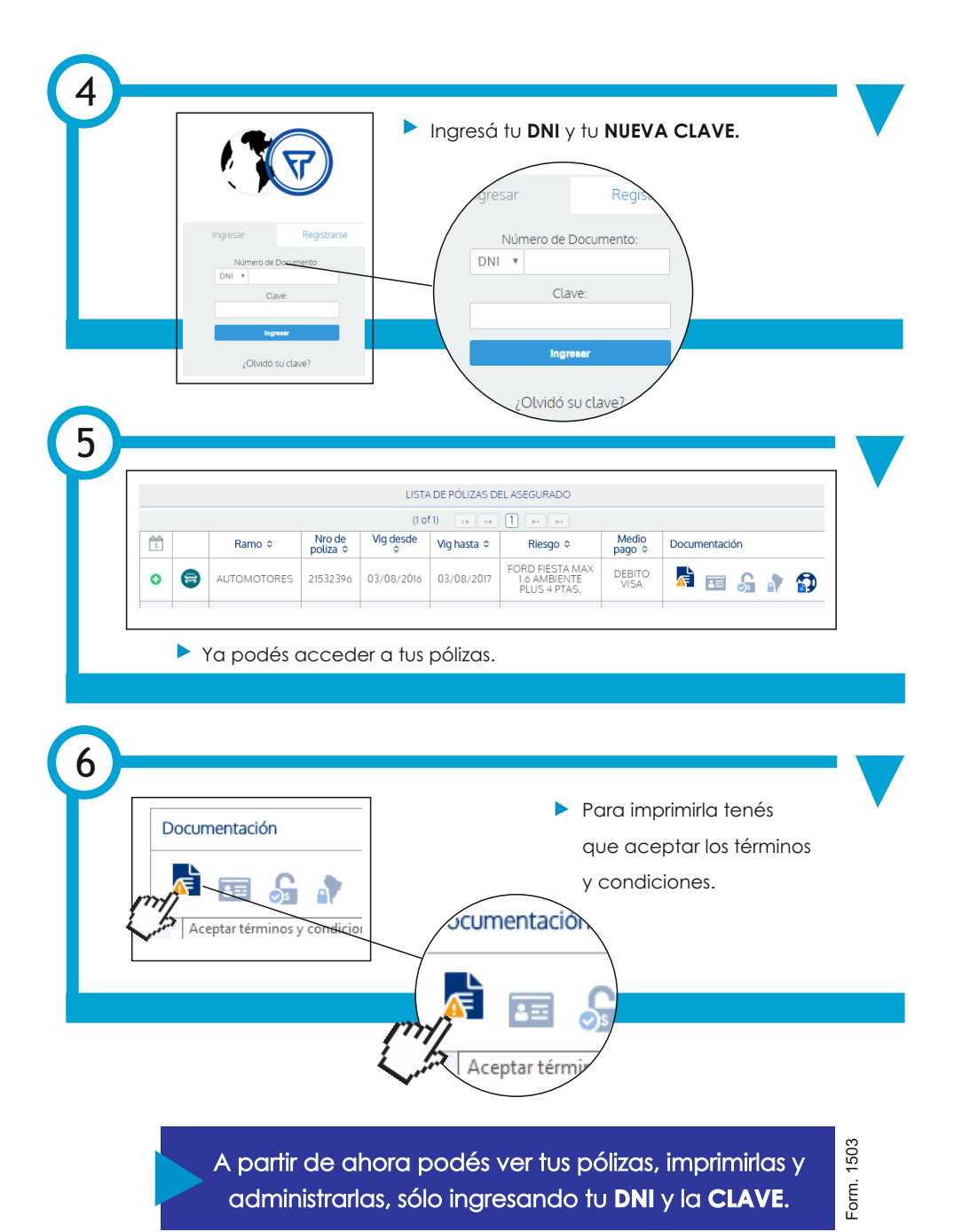

Ante cualquier duda por favor acercate a la Agencia más cercana.

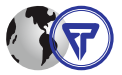